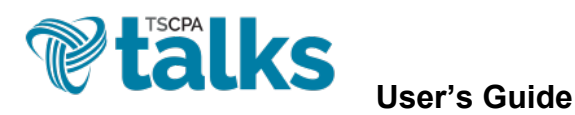

Logging In – Login at <u>http://talk.tscpa.com</u> using your existing TSCPA username and password. (You
may also access TSCPA Talks via the My TSCPA dropdown menu of the TSCPA homepage.)

| HOME COMMUNITIES - DIRECT                                                                                                    | ERE MEMBERS CONNECT                                                                                              | Contact Us   Terms and Conditions   TSCPA.com   SIGN IN                                                                                        |
|----------------------------------------------------------------------------------------------------|----------------------------------------------------------------------------------------------------|----------------------------------------------------------------------------------------------------|
| LATEST DISCUSSIONS                                                                                                    | RECENT SHARED FILES                                                                                              | UPCOMING EVENTS                                                                                                    |
| Post to this Discussion This Discussion has<br>no recert posts. Your new post to this<br>Discussion will display here and be sent via<br>email to subscribed Community members.<br>POST TO THIS DISCUSSION | Create a Library Entry This Library has no recent entries. Add a file or multimedia through a new Library Entry. | C Log in to see this information<br>Either the content you're seeking<br>doesn't exist or it requires proper<br>authentication before viewing. |
| MOST ACTIVE MEMBERS                                                                                                    | Melanie Strop<br>Strop CPA Fam, P.C.<br>13 Paints<br>12 Paints                                                   | gton                                                                                                    |

• **Completing Your Profile** – Complete your TSCPA Talks <u>profile</u>. Click the circle avatar icon in the top right corner and then the Profile button. Share something new about yourself and upload your photo. (*TIP: If you have a LinkedIn account, feel free to upload your info from LinkedIn.*)

|                                                                                                    |                                                                                                    | Contact Us   Terms and Conditions   TSCPA.com |
|----------------------------------------------------------------------------------------------------|----------------------------------------------------------------------------------------------------|-----------------------------------------------|
| Talks WHEF                                                                                                    | RE MEMBERS CONNECT                                                                                                    | Kate Smith<br>kasmith@tscpa.com               |
| HOME COMMUNITIES - DIRECTOR                                                                                                    | Y EVENTS LIBRARY BROWSE - PAR                                                                                          |                                               |
|                                                                                                    |                                                                                                    | LOGOUT                                        |
| LATEST DISCUSSIONS                                                                                                    | RECENT SHARED FILES                                                                                                    | UPCOMING EVENTS                               |
| Post to this Discussion This Discussion has<br>no recent posts. Your new post to this<br>Discussion will display here and be sent via | Create a Library Entry This Library has no<br>recent entries. Add a file or multimedia through<br>a new Library Entry. | Add an Event Create an event to display here. |
| POST TO THIS DISCUSSION                                                                                                    | CREATE A LIBRARY ENTRY                                                                                                 |                                               |
| MOST ACTIVE MEMBERS                                                                                                    |                                                                                                    |                                               |
| Penelope Springer<br>Accounting Resources<br>Memphis, TN<br>34 Points                                                                 | Melanie Strop<br>Strop CPA Firm, P.C.<br>Huntingdon, TN<br>68 Points<br>62 Points                                      |                                               |
| Jamie Davis<br>Knozvile Utilites Board<br>Knozvile, TN<br>62 Points                                                                   |                                                                                                    |                                               |

 Changing Your Subscription Settings – You have been added to the Open Forum discussion group. You are now subscribed to receive a daily digest of conversations posted to the Open Forum, which you may elect to change to real time, weekly digest or no emails, allowing you to join the conversation at your leisure.

To update your subscription settings:

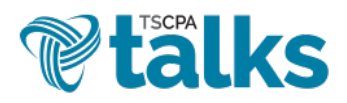

User's Guide

**1.** Navigate to your <u>profile</u> and choose Community Notifications from the My Account dropdown menu.

|                                                                                                    | Contact Us   Terms and Conditions                                                                                                    |
|----------------------------------------------------------------------------------------------------|----------------------------------------------------------------------------------------------------|
| <b>V</b> talks                                                                                                    | WHERE MEMBERS CONNECT                                                                                                    |
| HOME COMMUNITIES -                                                                                                    | DIRECTORY EVENTS LIBRARY BROWSE - PARTICIPATE - Search Q                                                                                                    |
| Directory / Member Directory / Profile                                                                                                |                                                                                                    |
| Actions -                                                                                                    | Kate Smith         Start. Tennessee Society of CPAs         My Profile       My Connections - My Contributions - My Account - Admin         Bio O       Inbox         Communications Associate at TSCPA, passionate about all forr       Email Preferences            |
| Contact Details ©<br>Tennessee Society of CPAs<br>Tennessee Society of CPAs<br>Tennessee Society of CPAs<br>Tennessee Society of CPAs | Education<br>University of Wisconsin - River Falls<br>River Falls, Wisconsin<br>Bachelor of Science<br>Marketing Communications, Professional Writing<br>Minnesota State College - Southeast Technical<br>Resolution in Applied Science<br>Web Design and Development |
| Brentwood, TN                                                                                                    | Fields of Interest                                                                                                    |

**2.** In the Notification Settings section, click the dropdown menu for the Open Forum and select your desired email notifications setting.

| 070                                                                                      | Kate Smith                                                                                                    |
|------------------------------------------------------------------------------------------|----------------------------------------------------------------------------------------------------|
|                                                                                          | Staff, Tennessee Society of CPAs                                                                                  |
|                                                                                          | My Profile My Connections+ My Contributions+ My Account+ Admin                                                    |
| ACTIONS -                                                                                | Community Notifications<br>Community notification will be delivered to your primary address.                      |
|                                                                                          | kasmith@tscpa.com                                                                                                 |
| STAFF                                                                                    | To receive specific community notifications at an address other than your primary, set override(s) where desired. |
|                                                                                          | Deliver to your primary address.                                                                                  |
|                                                                                          | Weekly Consolidated Community Digest:<br>Deliver on SUNDAY + to your primary address.                             |
| Contact Details 🖉                                                                        | Discussion Email: 😡                                                                                               |
| Fennessee Society of CPAs<br>Fennessee Society of CPAs<br>201 Powell Pl<br>Brentwood, TN | You have no override email addresses for discussion emails. add override addresses                                |
| asmith@tscpa.com                                                                         | Notification Settings                                                                                             |
| Social Links ACTIONS -                                                                   | Yes Automatically set commu Real Time "when a community is added to a consolidated digest.                        |
| in 4 👽 🐹 🖪                                                                               | 1 Community Daily Digest                                                                                          |
|                                                                                          | Consolidated Consolidated Consolidated Consolidated Consolidated Daily Digest Weekly Digest                       |
|                                                                                          | Open Forum NO EMAIL                                                                                               |

 Posting a Message – Under the Participate main dropdown menu, choose Post a Message to send a note to your colleagues in your communities. (TIP: Some companies have very strict firewalls that may

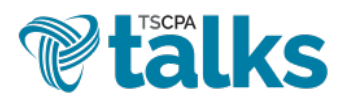

User's Guide

interfere with your ability to receive messages. Please be sure to ask your IT department to "white list" talk.tscpa.com.)

| <b>etalk</b>                 | S WHERE MEMBERS CONNECT                                                                                                    | Contact Us         | Terms and Conditions   TSCPA.com |
|------------------------------|----------------------------------------------------------------------------------------------------|--------------------|----------------------------------|
| HOME COMMUNITI               | ES - DIRECTORY EVENTS LIBRARY BROWSE -                                                                                                    | PARTICIPATE *      | search Q                         |
|                              |                                                                                                    | HELP/FAQS          |                                  |
| Participate / Post a Message |                                                                                                    | POST A MESSAGE     |                                  |
|                              |                                                                                                    | SHARE A FILE       |                                  |
| Post a Messa                 | ge                                                                                                    |                    |                                  |
|                              |                                                                                                    |                    |                                  |
| То                           | SELECT DISCUSSION -                                                                                                    |                    |                                  |
| Cross Post To                | NO ADDITIONAL DISCUSSIONS                                                                                                    |                    |                                  |
| From                         | Kate Smith                                                                                                    |                    |                                  |
| Subject                      |                                                                                                    |                    |                                  |
|                              | Yes Automatically insert content preview for links                                                                                                    |                    |                                  |
|                              | Image: https://www.amage: https://www.amage: https://wwww.amage: https://www.amage: https://www.amage: https | ∃ ≣ <u>A</u> • A • | i≡ • i≡ • ×, ×' Ω                |
|                              |                                                                                                    |                    |                                  |
|                              |                                                                                                    |                    |                                  |
|                              |                                                                                                    |                    |                                  |
|                              |                                                                                                    |                    |                                  |
|                              |                                                                                                    |                    |                                  |

 Viewing the Help/FAQs – For answers to other common questions as you're getting started, visit the <u>Help/FAQs</u> page located under the Participate main dropdown menu.

|                                                                                                    |                | Contact Us     | Terms and Conditions   TSC | PA.com |
|----------------------------------------------------------------------------------------------------|----------------|----------------|----------------------------|--------|
| <b>talks</b> where members                                                                                                    | CONNECT        |                |                            | •      |
| HOME COMMUNITIES - DIRECTORY EVENTS LI                                                                                                    | BRARY BROWSE - | PARTICIPATE -  | search                     | Q      |
|                                                                                                    |                | HELP/FAQS      |                            |        |
| Participate / Help/FAQs                                                                                                    |                | POST A MESSAGE |                            |        |
|                                                                                                    |                | SHARE A FILE   |                            |        |
| Help/FAQs                                                                                                    |                |                |                            |        |
| Central  What is my username/password?  Nov do Lupdate my contact Information?  Nov do Lupdate my contact Information?  Nov do Lonnections  Nov do Lonnections  Nov do |                |                |                            |        |